### Q: I can't log in. What can I do?

A: First try to login with your ACBH Network (Citrix) username. It is usually your last name plus a letter. If that doesn't work, try your old InSyst staff ID # for the MHS or SUD system. (SUD staff ID # was used for dual staff.) If the password is wrong, try the last previous password. If these strategies do not work, contact ACBH System Support.

| The username should<br>be the same as your<br>ACBH Network and<br>Citrix username | Staff ID #: TestingT Password: Log In                             | If the network username<br>doesn't work, try your<br>old InSyst staff ID # |
|-----------------------------------------------------------------------------------|-------------------------------------------------------------------|----------------------------------------------------------------------------|
|                                                                                   | Try the last previous password if<br>the current one doesn't work |                                                                            |

Q: **Can't start a note** because my name isn't in the **Primary Clinician** field. This happens when you have no procedure codes allowed. You may need a staff type or a program added to your account in SmartCare and/or CG-SMC in order to get procedure codes. Contact ACBH System Support to verify that you have a staff type ("license") in SmartCare and a program in Clinicians Gateway. The staff type would transfer overnight from SmartCare to Clinicians Gateway.

|                 |                             | If Primary Clinician is grayed   | 1                            |            |                     |
|-----------------|-----------------------------|----------------------------------|------------------------------|------------|---------------------|
|                 |                             | have no procedure codes          | permissioned                 |            |                     |
| Enter New Serv  | vice:                       |                                  |                              |            |                     |
| Type of Service | Primary Clinician 🥢 Client  |                                  | Note Template                |            |                     |
| Individual 🗸    | Enter                       | Client Name or ID or leave blank | Clinician's Progress Note Ca | IAIM 23-07 | Start Indiv Service |
|                 | Edit Primary Clinician List |                                  |                              |            |                     |

| Cinicians Gateway |                                                                    |                                                                                                    | <u> </u>                                                                             | view Staff                                                          |                                                                                                    |                                                                               | Clients     |
|-------------------|--------------------------------------------------------------------|----------------------------------------------------------------------------------------------------|--------------------------------------------------------------------------------------|---------------------------------------------------------------------|----------------------------------------------------------------------------------------------------|-------------------------------------------------------------------------------|-------------|
| Welcome:          |                                                                    |                                                                                                    |                                                                                      |                                                                     |                                                                                                    |                                                                               | Hom e Menu  |
| :                 | Staff Information                                                  | n for:                                                                                                    |                                                                                      |                                                                     |                                                                                                    |                                                                               |             |
|                   | SSN:<br>Gender:<br>BirthDate:<br>Ethnicity:                        | *** <u>**</u> ****<br>**/**/***<br>White                                                                                                | License #:<br>License Renew:<br>License State:<br>Taxonomy:<br>National Provider Id: |                                                                     | Start date<br>End date:<br>Last Chan<br>Record Cr                                                                        | : 9/3/2008<br>ged On: 6/30/2022<br>reated On: 3/24/2016                       |             |
|                   | Medicaid PIN:<br>Medicare PIN:<br>DEA Number:<br>UPIN:<br>CG Code: | Kq5SEKvZgF                                                                                                    | / _                                                                                  | Staff Type and F                                                    | Programs can be                                                                                                    |                                                                               |             |
|                   | Staff Type:                                                        | Psychiatrist                                                                                                    | <                                                                                    | found on the V                                                      | /iew Staff page                                                                                                    |                                                                               |             |
|                   | Languages:<br>CG Note Delete Fo                                    | English                                                                                                    |                                                                                      |                                                                     |                                                                                                    |                                                                               |             |
|                   | Statistics                                                         |                                                                                                    | Service Dates: 07/0                                                                  | 2/2023 🏢 thru 08                                                    | 3/02/2023 All                                                                                                    |                                                                               | ✓ Search    |
|                   |                                                                    |                                                                                                    |                                                                                      |                                                                     |                                                                                                    |                                                                               |             |
|                   | Procedures                                                         |                                                                                                    | V                                                                                    |                                                                     |                                                                                                    |                                                                               | 142 Results |
|                   | Providers                                                          |                                                                                                    |                                                                                      |                                                                     |                                                                                                    |                                                                               | 52 Results  |
|                   | Id #<br>010620<br>0106M6<br>0106ME<br>0106Q6                       | Name<br>EBCRP - Residential County<br>EBCRP-PROJ PRIDE 3.1RES PANDMC<br>EBCRP-PRPIDE 3.1RES PAREN DMC<br>EBCRP-PROJ PRIDE 3.5RES PANDMC | Addr<br>2551<br>2545<br>2545<br>2545<br>2545                                         | ESS<br>SAN PABLO AV<br>SAN PABLO AV<br>SAN PABLO AV<br>SAN PABLO AV | City, State, Zip<br>OAKLAND, CA 94612-1159<br>OAKLAND, CA 94612-1159<br>OAKLAND, CA 94612-1121<br>OAKLAND, CA 94612-1159 | Phone<br>(510) 893-3733<br>(510) 446-7160<br>(510) 446-7100<br>(510) 446-7160 |             |

#### Q: What Procedure Codes can I use?

A: Please refer to the guidance sent out by ACBH BBS and QA. If you use a code that will not be allowed according to the guidance, when the services are claimed, they will be denied. Please refer to the guidance sent out by ACBH BBS and QA to aid in choosing codes which will be allowed for claiming.

Q: I'm having trouble finding the **Principal Diagnosis** in the drop down for my notes.

A: Any user can choose one of the diagnoses from the SmartCare program enrollment listed at the top of the drop down.

|                      | Emergency?                                                     |                               |
|----------------------|----------------------------------------------------------------|-------------------------------|
| Principal Diagnosis: | (Select ICD * (Select ICD-10 description                       | *                             |
|                      | ٩                                                              |                               |
| Billing time         |                                                                |                               |
| Primary Clinician 10 | F32.9 (Major depressive disorder, single episode, unspecified) |                               |
|                      | F11.20 (Opioid dependence, uncomplicated)                      | The Diagnoses from the        |
| Provider: ADULT FQ   | F41.9 (Anxiety disorder, unspecified)                          | latest enrollment in the      |
|                      | A00 (Cholera)                                                  | program are listed at the top |
|                      | A00.0 (Cholera due to Vibrio cholerae 01, biovar cholerae)     | and in bold font. Any user    |
|                      | A00.1 (Cholera due to Vibrio cholerae 01, biovar eltor)        | can choose one of them        |
|                      | A00.9 (Cholera, unspecified)                                   | when writing the note.        |
|                      | A01 (Typhoid and paratyphoid fevers)                           |                               |
|                      | A01.0 (Tunbaid favor)                                          |                               |

Or Start typing the ICD-10 code or the name (e.g. "F33" or "depressive") into the search box and then pick from the smaller set that is offered. You will be offered ICD-10 codes that are allowed for your staff type to choose.

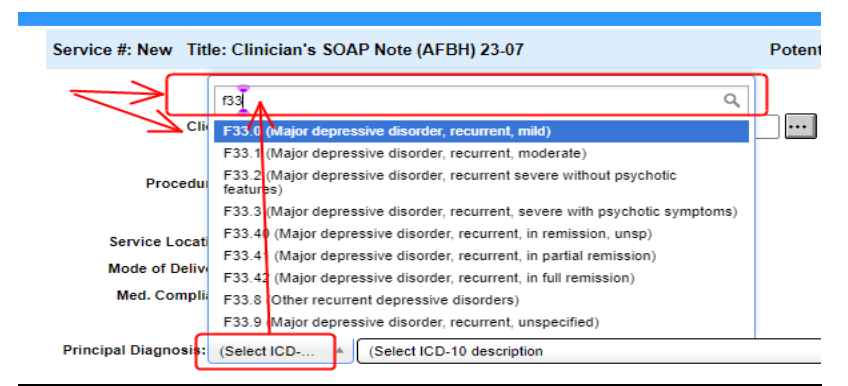

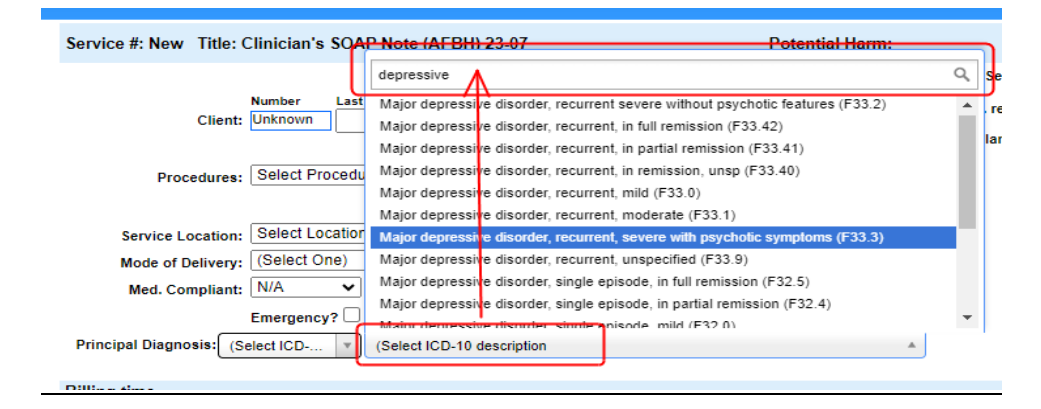

A: Try entering a service duration larger than 15 minutes and hit Save as Pending. If more than 15 minutes are allowed, the service will save.

| Service #: 8010885 Title: Clinician's Progress Note CalAIM 23-07                                                                                                    | Potential Harm:                                                                                                    |
|----------------------------------------------------------------------------------------------------|----------------------------------------------------------------------------------------------------|
| Number         Last Name         First Name           Client:         75138646         TESTING         TEN           Procedures:         H2021 Community-based Wrap-Around Svct, per 15 min | Service date: 07/26/2023 III<br>Client opened: 1/1/2009<br>Util. review date:<br>Client Plan due date: 12/31/2019<br>C/P has expired                                                     |
| Service Location: Office (Primary)  Mode of Delivery: Face-to-face  Med. Compliant: N/A  Side Effects: N/A  Emergency? Principal Diagnosis: (Select ICD ) (Select ICD-10 description        | Some 15 minute codes will allow more<br>than 15 minutes. When you Save as<br>Pending, no warning appears. (The<br>system will calculate the number of 15<br>minutes units to be claimed) |
| Billing time<br>Primary Clinician 10904 - Peterson, Camille E ▼<br>Provider: CHILDRENS SPECIALIZED SVS MHS (81092) ▼                                                                        | Service Start: 03:50 PM<br>Duration: 00:30<br>Travel Time: 00:00<br>Documentation Time: 00:15<br>Clinician Time: 00:45                                                                   |

If more than 15 minutes is forbidden, the system will produce a warning. The note can't be pended or finalized with more time than is allowed. Utilize the Add-On Codes for the remaining service time. It could be saved as a Draft for later editing.

| This service cannot be saved until the following issues are resolved:<br>* The clinicians time is more than the maximum allowed at the selected provider (15 minutes).      |                                                                                                    |
|----------------------------------------------------------------------------------------------------|----------------------------------------------------------------------------------------------------|
| Service #: 8010885 Title: Clinician's Progress Note CalAIM 23-07   Potential Harm:                                                                                          |                                                                                                    |
| Number     Last Name     First Name       Client:     75138646     TESTING     TEN       Procedures:     90792 Psy Diag Eval w-medical, 15 min.     V                       | Service date: 07/26/2023 III<br>Client opened: 1/1/2009<br>il. review date:<br>Plan due date: 12/51/2019<br>C/P has expired!                            |
| Service Location: Office (Primary)<br>Mode of Delivery: Face-to-face<br>Med. Compliant: N/A<br>Emergency?<br>Principal Diagnosis: (Select ICD<br>(Select ICD-10 description | When service duration<br>exceeds the maximum<br>allowed, a warning is<br>triggered and the note cannot<br>be Saved as Pending. (Drafts<br>can be saved) |
| Billing time Primary Clinician 10904 - Peterson, Camille E  Provider: CHILDRENS SPECIALIZED SVS MHS (81092)                                                                 | Service Start: 03:50 PM ()<br>Duration: 00:30<br>Travel Time: 00:00<br>Documentation Time: 00:15<br>Clinician Time: 00:45                               |

| II IIIOTE LIIAIT 15 IIIIIIULES IS TOTDIQUEIT, <mark>USE LIIE AUU-OIT COUES</mark> TOT LIIE FEITIAIIIIIIII SELVICE LIITE. |
|----------------------------------------------------------------------------------------------------|
|----------------------------------------------------------------------------------------------------|

|                                                       |                          |                                  |                                |                  | Service date:              | 07/26/2023                             |
|-------------------------------------------------------|--------------------------|----------------------------------|--------------------------------|------------------|----------------------------|----------------------------------------|
|                                                       | Number                   | Last Name                        | First Name                     |                  | Client opened:             | 1/1/2009                               |
| Client:                                               | /5138646                 | TESTING                          | TEN                            | <b>^</b>         | Util. review date:         |                                        |
| Procedures:                                           | 90791 Psy                | rchiatric Diag Evaluation, 1     | 5 min.                         |                  | Client Plan due date:      | 12/31/2019<br>C/P has expired!         |
| Service Location:                                     | Office (Pri              | mary)                            | ~                              |                  |                            |                                        |
| Mode of Delivery:                                     | Face-to-fa               | ce 🗸                             |                                |                  |                            |                                        |
| Med. Compliant:                                       | N/A                      | ✓ Side Effects: N/A              | <ul> <li>✓</li> </ul>          |                  |                            |                                        |
|                                                       | Emergency                | ? 🗌                              |                                |                  |                            |                                        |
| Principal Diagnosis: F3                               | 2.1 ×                    | Major depressive diso            | rder, single episode, moderate | × ×              |                            |                                        |
| <b>B</b>                                              |                          |                                  |                                |                  |                            |                                        |
| Billing time                                          |                          |                                  |                                |                  |                            |                                        |
| Primary Clinician 10904<br>Provider: CHILDRENS S      | - Peterson,<br>PECIALIZE | Camille E 🗸<br>D SVS MHS (81092) | ~                              |                  |                            | Service Start: 03:50 PM                |
|                                                       |                          |                                  |                                |                  |                            |                                        |
|                                                       |                          | When the P                       | rimary code only allows u      | p to             |                            | Travel Time: 00:00                     |
|                                                       |                          | 15 minutes,                      | use the add-on code for        | the              | B                          | cumentation Time: 00:15                |
|                                                       |                          | rema                             | ining service duration         |                  |                            | Clinician Time: 00:30                  |
|                                                       |                          |                                  |                                |                  |                            | Add Additional Clinicians              |
| ► Care Team Me                                        | mbers                    |                                  |                                | /                |                            | 0 Result                               |
|                                                       |                          | K                                |                                | K                |                            |                                        |
| Add-on Codes G2212 Pro<br>Interactive Complexity: Non | longed E/M<br>e          | (each add'l 15min)<br>¥          | ✓ Add-On T                     | ime: 00:45 Enter | the total duration for the | add-on code. Units will be calculated. |

Q: Group Notes won't launch the Service Time fields. How can I get the time fields to display?

**A:** Please **edit your group to add a "Default Provider".** Click **Save Provider**! When default provider is added to the group, the service time fields appear.

| Type of Service<br>Group 🗸<br>Notes Client Shortcu | Primary Clinician Grou<br>Peterson Camille ▼ 244<br>Edit Primary Clinician List Edit<br>ts | p<br>New Group V<br>Your Groups | Note Template<br>Clinician's Progress Note CalAIM 23-0 | 7 🗸 | Start Group Service |
|----------------------------------------------------|--------------------------------------------------------------------------------------------|---------------------------------|--------------------------------------------------------|-----|---------------------|
| New Group (2                                       | 44)                                                                                        |                                 |                                                        | 7   |                     |
| Client # 🔽<br>75087772                             |                                                                                            | Client Name<br>TEST CINDYT      | rwo                                                    |     | Last                |
| Default Provider:                                  | ADULT FORENSIC BE                                                                          | HAVIORAL HLTH (8                | 81142) 🗸 Save Provide                                  | r   |                     |
| Add Clients                                        |                                                                                            | Search 0                        | Results                                                |     |                     |

- Q: Group Notes Where can I enter the Add-On code and its duration?
- A: The Add-on code and its duration field is <u>on the individual note</u> for each participant.

Q: Why can't I edit the pending or draft notes that I see in CG-SmartCare from June 2023 and earlier?

A: June 2023 and earlier historical notes are <u>viewable</u> in CG-SmartCare to aid in continuity of care. However, they can only be edited in the application where they were generated. So notes generated in CG-InSyst can only be edited in CG-InSyst. However, after the July notes are migrated to CG-SmartCare, then July notes will be editable in CG-SmartCare.

### Q: Why can't I see a new client with the new numbers 80000000+?

A: Perhaps you are looking in CG-InSyst. New clients will only be in CG-SmartCare. Ask your support staff whether the client has been registered and enrolled in CG-SmartCare yet. Check to see if you are in CG-InSyst or CG-SmartCare.

CG-InSyst has a gentle blue header. CG-SmartCare has a bold blue header.

| Cinicians Gateway         | Clients     | ✓<br>Search        |
|---------------------------|-------------|--------------------|
| Welcome: Camille Peterson | Home Menu 👻 | Log out            |
| Cinicians Gateway         | Clients     | <b>∨</b><br>Search |
| Welcome: Camille Peterson | Home Menu 🔻 | Log out            |

Q: FOR COUNTY CLINICS who do MAA reporting via the Staff Log: How can I record documentation time for my Productivity if I document on a different day than the face-to-face service?

A: Users can log documentation on a second day without the associated service procedure code, using code 197 CG Informational Only code. (For CBO's, the code 197 notes are not transferring to SmartCare, so this documentation time would not transfer into SmartCare for reimbursement reporting. Alternately, CBO's who are not using the Staff Log for MAA reporting should add documentation/travel time to the progress note that documents the service.)

Users may write a code 197 note (0 minutes service duration) and enter time for the documentation.

| Service #: New Title: Clinician's Progress Note CalAIM 23-07                                                                                                    | Potential Harm:                                                                                                    |
|----------------------------------------------------------------------------------------------------|----------------------------------------------------------------------------------------------------|
| Number         Last Name         First Name           Client:         75138646         TESTING         TEN                                                                                   | Service date: 07/26/2023                                                                                               |
| Procedures: 197 - CG Informational Note                                                                                                    | Client Plan due date: <mark>12/31/2019</mark><br>C/P has expired!                                                      |
| Service Location: Office (Primary)<br>Mode of Delivery: Written<br>Med. Compliant: N/A V Side Effects: N/A V<br>Emergency?<br>Principal Diagnosis: (Select ICD V) (Select ICD-10 description |                                                                                                    |
| Billing time Primary Clinician 10904 - Peterson, Camille E ✓ Provider: CHILDRENS SPECIALIZED SVS MHS (81092) ✓                                                                               | Service Start: 02:19 PM<br>Duration: 00:00<br>Travel Time: 00:00<br>Documentation Time: 01:00<br>Clinician Time: 01:00 |

The documentation time was counted in the Statistics.

| ▼Statistics     |                   | Service Dates: 07/26/2023 | 111 thru 07/26/2023 | All   | ✓ Search                             |
|-----------------|-------------------|---------------------------|---------------------|-------|--------------------------------------|
| Type of Service | Clinican Role     | Number of Services        | Average Interval    | Time  | Time Reporting                       |
| Individual      | Primary Clinician | 2                         | 0                   | 02:00 | Enter Estimated Time 00:00 Calculate |
|                 | Co-Clinician      | 0                         | 0                   | 00:00 |                                      |
|                 |                   |                           |                     |       | Est. %                               |
| Group           | Primary Clinician | 0                         | 0                   | 00:00 |                                      |
|                 | Co-Clinician      | 0                         | 0                   | 00:00 |                                      |
| Indirect        | Primary Clinician | 0                         | 0                   | 00:00 |                                      |
|                 |                   |                           |                     |       |                                      |
|                 | Iotais:           | 2                         | U                   | 02:00 |                                      |
| Daily Approval  |                   |                           |                     |       | Service Date: 07/26/2023 IIII Search |

And the documentation time was included on the Daily Staff Log

| ▼Daily  | y Approv  | al              |             |                 |             |                 |                                    | :             | Service Date: | 07/26     | 2023     | Search       |
|---------|-----------|-----------------|-------------|-----------------|-------------|-----------------|------------------------------------|---------------|---------------|-----------|----------|--------------|
| Srv. #  | Date      | Type Client #   | Client Name | Reporting Unit  |             |                 | Procedure                          | Status        | Approve       | Time #    | In Group | Approve Time |
| 8010852 | 7/26/2023 | Indiv. 75138646 | TESTING TEN | 81092 CHILDRENS | SPECIALIZED | SVS MHS (81092) | 197 - CG Informational Note        | FINALIZED     | Approved      | 01:00     | 1        | 01:00        |
| 8010851 | 7/26/2023 | Indiv. 75138646 | TESTING TEN | 81092 CHILDRENS | SPECIALIZED | SVS MHS (81092) | 197 - CG Informational Note        | FINALIZED     | Approved      | 01:00     | _1       | 01:00        |
|         |           |                 |             |                 |             | Docum           | entation times<br>2 service record | s on 7/26/202 | 23 for a tota | al time o | f 02:00. | View Report  |

|         |        |                                                   |           | Individ        | lual Staff Log              |             |     |                     |            |         |
|---------|--------|---------------------------------------------------|-----------|----------------|-----------------------------|-------------|-----|---------------------|------------|---------|
|         |        |                                                   |           |                |                             |             |     | Servi               | ce Date: 7 | 26/2023 |
| Svc #   | Туре   | RU                                                | Client #  | Client Name    | Procedure                   | Time<br>H:M | Grp | Loc                 | Rec.       | Flags   |
| 8010852 | Indiv. | 81092 CHILDRENS<br>SPECIALIZED SVS<br>MHS (81092) | 75138646  | TESTING TEN    | 197 - CG Informational Note | 01:00       | 1   | Office<br>(Primary) |            | 76      |
| 8010851 | Indiv. | 81092 CHILDRENS<br>SPECIALIZED SVS<br>MHS (81092) | 75138646  | TESTING TEN    | 197 - CG Informational Note | 01:00       | 1   | Office<br>(Primary) |            |         |
|         |        |                                                   | 2 service | e records on 7 | 26/2023 for a total time of | 02:00       | 1   | \                   |            |         |
|         |        |                                                   |           |                |                             |             |     | Doc                 | umentati   | on      |

**Q:** What Programs are my Clients Enrolled into after the SUD program roll-ups (consolidations)?

A: Look at the Client Facesheet for open enrollments. Importantly, within the SUD environment, you are only allowed to see enrollments that are in programs on your CG profile. Check your View Staff page to see the "Providers" (programs) that are assigned to your CG account.

- Q: What SUD programs were consolidated?
- A: Contact the BBS unit or the SUD System of Care liaison for this information.

- Q: What Add-On Codes can I use on the Residential Service Note Daily?
- A: The only Add-On Code is the Child's Bed Day.

## Q: Are some Service Activities wrongly listed on the Residential Service Note Daily?

A: Yes for current regulations. DHCS has changed their guidance but we need to maintain the current choices until after the migration has occurred from CG-InSyst to CG-SmartCare. Per ACBH QA the following can be claimed separately on a Progress Note Single Service. Do not include them as services on the Service Note Daily.

- Care Coordination
- Recovery Services
- Medications for Addiction Treatment (MAT)
- Peer Support Services (existing)
- Clinician Consultation (existing)

# **Q: Why isn't Search and Tag working**?

**A: Search and Tag is database driven.** It will bring back results for the notes that are live within the respective database. So notes living in CG-SmartCare can be retrieved via CG-S Search and Tag. Notes living in CG-InSyst can be retrieved via CG-I Search and Tag. The July-October notes will be moved from CG-I to CG-S so over time they will be available in different environments.